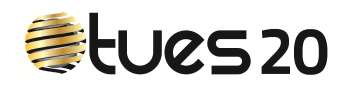

## PROCESO DE ALTA PARA CLIENTES QUE YA SON DE DTC

Con el fin de facilitarte el proceso de alta y que no tengas que rellenar los datos que ya nos has facilitado hemos desarrollado este proceso.

1-Entra en la página de Tues20.

## www.tues20.es

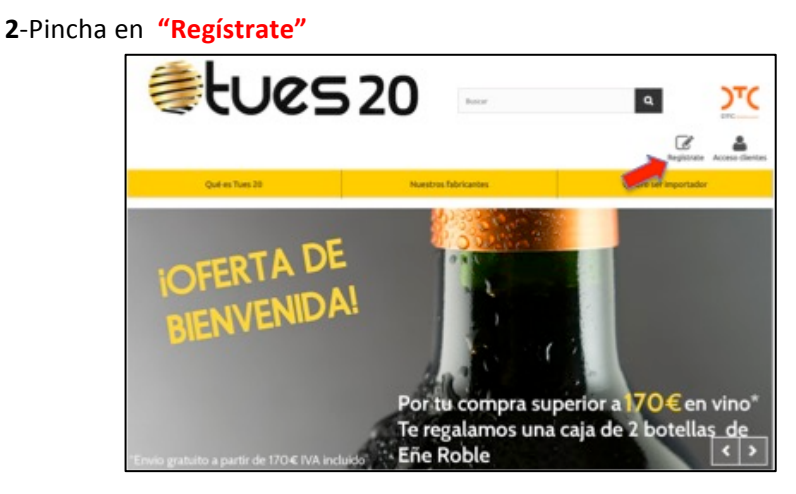

**3**-Te aparecerá una pantalla en la que te preguntará si eres cliente de DTC, elige la opción "SI".

| €tues20                         |  |
|---------------------------------|--|
| ¿ERES CLIENTE DE DTC?           |  |
| Dirección de correo electrónico |  |
| Código del Estanco              |  |
| Enviar                          |  |

Rellena los campos:

- **Dirección de corro electrónico**: Dirección que facilitaste a DTC y que utilizan para contactar contigo.
- **Código de estanco**: Código de 6 cifras que utiliza el Comisionado y DTC para identificarte, lo puedes ver en tus facturas de DTC. Si tu código tiene un 0 a la izquierda tienes que incluirlo.

**4**-Pincha en enviar, te aparecerá un mensaje.

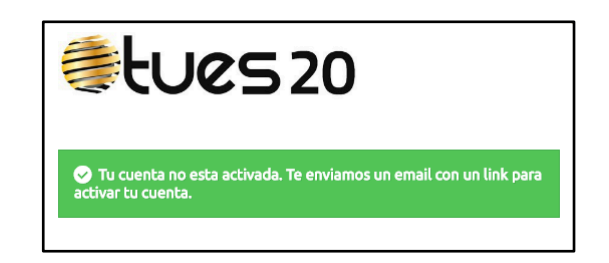

Tu estanco, tabaco y más

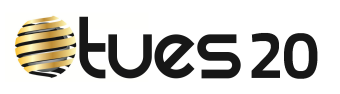

Para mayor seguridad y que nadie esté dándote de alta utilizando tus datos, te enviamos a tu dirección de correo, la que nos acabas de facilitar, un mensaje de activación. este mensaje de activación (punto 5).

Si te aparece este mensaje.

|          |                  | 0.21  |  |
|----------|------------------|-------|--|
| Direcció | de correo electr | ónico |  |
| tuestanc | @tues20.es       |       |  |
| Código c | el Estanco       |       |  |
| 234567   |                  |       |  |
| A E      | viar             |       |  |

Puede ser debido a uno de estos tres casos.

- Que hayas cometido un error al escribir los datos, revísalos y prueba de nuevo.
- Que DTC no tenga la totalidad de tus datos, por ejemplo el email, tendrás que darte de alta como si no fueras cliente de DTC.
- Que no seas cliente de DTC, darte de alta como tal.

5-Abre el correo y pincha en ACTIVAR CUENTA

| €tues20                                                                                                    |
|----------------------------------------------------------------------------------------------------|
| Hemos recibido una solicitud de alta en la página www.tues20.es para el código de<br>estanco <b>r de solo de la dirección de correo</b> r de correor de contrator de correor de contrator de contrator de cont |
| Para continuar el proceso de alta, danos tu conformidad:                                                                                                    |
| ACTIVAR CUENTA                                                                                                    |

**6**-Te aparecerá este formulario, que ya está cumplimentado con los datos que facilitaste a DTC, sólo tendrás que rellenar dos campos:

- Tu clave de acceso.
- Indicarnos si quieres que te enviemos información de interés comercial EXCLUSIVAMENTE relacionada con tu negocio, cambios de tarifas, ofertas, lanzamientos de nuevos productos o informaciones sobre el sector. En el momento que lo desees podrás darte de baja.

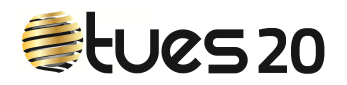

| DATOS PERSONALES                            |                                   |                                |            |                      |                                                                                                    |
|---------------------------------------------|-----------------------------------|--------------------------------|------------|----------------------|----------------------------------------------------------------------------------------------------|
| Si desea cambiar algun dato, pongase        | en contacto con DTC.              |                                |            |                      |                                                                                                    |
| *Campo obligatorio                          |                                   |                                |            |                      |                                                                                                    |
| Tratamiento                                 |                                   |                                |            |                      |                                                                                                    |
| ○ Sr. ○ Sra.                                |                                   |                                |            |                      |                                                                                                    |
| Nombre *                                    |                                   | Apellidos *                    |            |                      |                                                                                                    |
| DTC                                         | ✓                                 | DTC                            |            |                      | <ul> <li>Image: A second second s</li></ul> |
| Correo electrónico *                        |                                   | Contraseña *                   | C          | onfirmar contraseña* |                                                                                                    |
| dtc@tues20.es                               | ✓                                 |                                |            |                      |                                                                                                    |
|                                             |                                   | (Mínimo 5 caracteres)          |            |                      |                                                                                                    |
| Fecha de nacimiento                         |                                   |                                |            |                      | _                                                                                                    |
| · • · • ·                                   | <b>V</b>                          |                                |            |                      |                                                                                                    |
| Quiero recibir información comerci          | al relacionada con los estancos * | SI ONO                         |            |                      |                                                                                                    |
| DIDECCIÓN ESTANCO                           |                                   |                                |            |                      |                                                                                                    |
| DIRECCION ESTANCO                           |                                   |                                |            |                      |                                                                                                    |
| Denominación Social *                       |                                   | Código Estanco *               |            |                      |                                                                                                    |
| PRUEBA DTC                                  | ✓                                 | 222222                         |            |                      | ×                                                                                                    |
| Dirección *                                 |                                   |                                |            |                      |                                                                                                    |
| C/ MI CASA Nº 88                            |                                   |                                |            |                      | × .                                                                                                    |
| Código postal *                             | Localidad *                       |                                | Provincia* |                      |                                                                                                    |
| 47009                                       | VALLADOLID                        | ✓                              | Valladolid |                      | Ŧ                                                                                                    |
| Información adicional                       |                                   |                                |            |                      |                                                                                                    |
|                                             |                                   |                                |            |                      |                                                                                                    |
| Teléfono fijo **                            |                                   | Teléfono móvil **              |            |                      |                                                                                                    |
| 983666666                                   | ×                                 |                                |            |                      |                                                                                                    |
| ** Debe registrar al menos un número de     | teléfono.                         |                                |            |                      |                                                                                                    |
|                                             |                                   |                                |            |                      |                                                                                                    |
| DATOS FACTURACIÓN                           |                                   |                                |            |                      |                                                                                                    |
| Número de identificación fiscal             |                                   | Nº Cuenta *                    |            |                      |                                                                                                    |
| 12345678T                                   | ×                                 | ES54545654565456582452         | ✓          |                      |                                                                                                    |
| DNI / NIF / NIE<br>Recarco de equivalencia* |                                   | ESXXXXXXXXXXXXXXXXXXXXXXXXXXXX | XX         |                      |                                                                                                    |
| SI • NO                                     |                                   |                                |            |                      |                                                                                                    |
|                                             |                                   |                                |            |                      |                                                                                                    |
| Registrarse >                               |                                   |                                |            | "Campo ob            | ligatorio                                                                                                    |
|                                             |                                   |                                |            |                      |                                                                                                    |
|                                             |                                   |                                |            |                      |                                                                                                    |

7-Pincha en "Registrase" y ya podrás utilizar Tues20.

## PROCESO DE ALTA PARA CLIENTES QUE NO SON DE DTC

1-Entra en la página de Tues20.

www.tues20.es

2-Pincha en "Registrate"

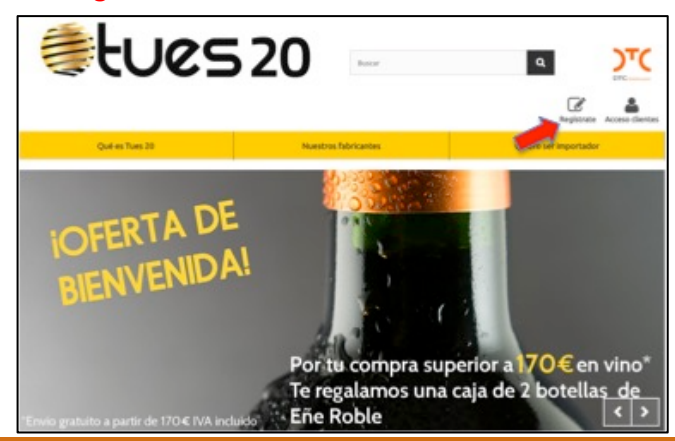

Tu estanco, tabaco y más

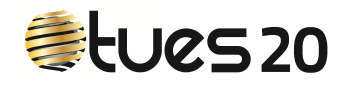

**3**-Elige NO y te aparecerá este cuadro para que nos des la dirección de correo que utilizaremos para contactar contigo.

| €tues20                                                                                              |
|----------------------------------------------------------------------------------------------------|
| ¿ERES CLIENTE DE DTC? O SI O NO                                                                      |
| Escriba su dirección de correo electrónico para crear una cuenta.<br>Dirección de correo electrónico |
| 💄 Crear una cuenta                                                                                   |

**4**-Al pinchar en crear cuenta, te aparecerá el formulario que deberás rellenar. Los campos con (\*) son obligatorios.

| DATOS PERSONALES                                                                                                    |                                  |                                                                            |                             |                   |
|----------------------------------------------------------------------------------------------------|----------------------------------|----------------------------------------------------------------------------|-----------------------------|-------------------|
| <sup>*</sup> Campo obligatorio                                                                                                    |                                  |                                                                            |                             |                   |
| Tratamiento                                                                                                    |                                  |                                                                            |                             |                   |
| ○ Sr. ○ Sra.                                                                                                    |                                  |                                                                            |                             |                   |
| Nombre *                                                                                                    |                                  | Apellidos *                                                                |                             |                   |
|                                                                                                    |                                  |                                                                            |                             |                   |
| Correo electrónico *                                                                                                    |                                  | Contraseña *                                                               | Conf                        | irmar contraseña* |
| tuestanco@tues20.es                                                                                                    |                                  |                                                                            |                             |                   |
|                                                                                                    |                                  | (Mínimo 5 caracteres)                                                      |                             |                   |
| Fecha de nacimiento                                                                                                    |                                  |                                                                            |                             |                   |
| · • · •                                                                                                    | • <b>v</b>                       |                                                                            |                             |                   |
| Quiero recibir información                                                                                                    | comercial relacionada con los es | stancos <sup>*</sup> SI NO                                                 |                             |                   |
|                                                                                                    |                                  |                                                                            |                             |                   |
| DIRECCIÓN ESTANCO                                                                                                    |                                  |                                                                            |                             |                   |
| Denominación Social *                                                                                                    |                                  | Código Estanco*                                                            |                             |                   |
| Denominación social                                                                                                    |                                  | course Estanco                                                             |                             |                   |
| Discolda *                                                                                                    |                                  |                                                                            |                             |                   |
|                                                                                                    |                                  |                                                                            |                             |                   |
| Direction                                                                                                    |                                  |                                                                            |                             |                   |
| Direction                                                                                                    |                                  |                                                                            |                             |                   |
| Código postal *                                                                                                    | Localidad *                      |                                                                            | Provincia*                  |                   |
| Código postal *                                                                                                    | Localidad *                      |                                                                            | Provincia <sup>*</sup>      | V                 |
| Código postal *                                                                                                    | Localidad *                      |                                                                            | Provincia <sup>*</sup>      | V                 |
| Código postal *                                                                                                    | Localidad *                      |                                                                            | Provincia <sup>*</sup><br>- | ¥                 |
| Código postal <sup>*</sup>                                                                                                    | Localidad *                      |                                                                            | Provincia <sup>*</sup>      | ¥                 |
| Código postal *                                                                                                    | Localidad *                      | Teléfono móvil **                                                          | Provincia <sup>®</sup>      | ¥                 |
| Código postal *                                                                                                    | Localidad *                      | Teléfono móvil **                                                          | Provincia*                  | ¥                 |
| Código postal *  Información adicional  Teléfono fijo **  Debe registrar al menos un nú                                                                                           | Localidad *                      | Teléfono móvil **                                                          | Provincia <sup>*</sup>      | ¥                 |
| Código postal * Código postal * Información adicional Teléfono fijo ** Cober registrar al menos un nú                                                                             | Localidad *                      | Teléfono móvil **                                                          | Provincia <sup>*</sup>      | Y                 |
| Código postal *  Código postal *  Información adicional  Teléfono fijo **  Cobe registrar al menos un nú DATOS FACTURACIÓN                                                        | Localidad *                      | Teléfono móvil **                                                          | Provincia <sup>*</sup>      | Y                 |
| Código postal *  Código postal *  Información adicional  Teléfono fijo **  Debe registrar al menos un nů  DATOS FACTURACIÓN  Número de identificación fi                          | Localidad *                      | Teléfono móvil **                                                          | Provincia*                  | <b>v</b>          |
| Código postal * Código postal * Información adicional Teléfono fijo ** Cobe registrar al menos un nú DATOS FACTURACIÓN Número de identificación fi                                | Localidad *                      | Teléfono móvil **<br>Nº Cuenta *                                           | Provincia*                  | ¥                 |
| Código postal * Código postal * Información adicional Teléfono fijo ** Debe registrar al menos un nú DATOS FACTURACIÓN Número de identificación fi DNI / NIF / NIE                | Localidad *                      | Teléfono móvil **<br>Nº Cuenta *<br>ES000000000000000000000000000000000000 | Provincia*                  | ¥                 |
| Código postal *  Información adicional  Teléfono fijo **  Debe registrar al menos un nú DATOS FACTURACIÓN  Número de identificación fi  DNI / NIF / NIE Recargo de equivalencia * | Localidad *                      | Teléfono móvil **<br>Nº Cuenta *                                           | Provincia*                  | Y                 |

5-Al pinchar en "Registrase" aparecerá este mensaje.

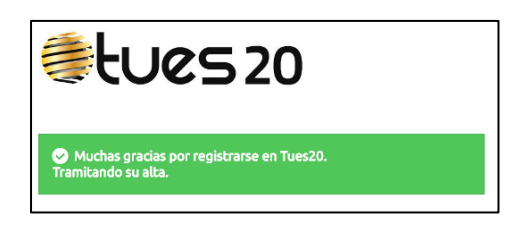

DTC comprobará tus datos y si todo es correcto te enviará un mensaje informándote de que tu cuenta está activada y si necesita alguna aclaración se pondrán en contacto contigo.

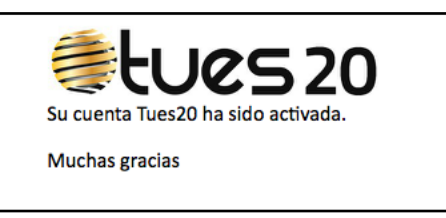

A partir de este momento puedes disfrutar de todas las ventajas que Tues20 te aporta, usando tu email y tu contraseña, para acceder al espacio reservada para ti en www.tues20.es.

Si tienes alguna duda llámanos al teléfono 607 65 48 22 y te ayudaremos a resolverla.